## 嘉義長庚醫院圖書館院外期刊認證伺服器使用說明

系統需求 -

作業系統:Windows 9x/2000/Xp/2003

瀏覽器:Microsoft Explore 5.5 – 6.0

系統安全性:須能執行網頁 javascript 功能,安全性過高會導致 proxy.pac 無法執行。

使用網路環境: ADSL Modem + 集線器(或者個人電腦直接與 ADSL Modem 連接)。

註:請仔細確認自己的網路環境及系統提供的功能,是否符合以上要求。

一、更改設定 IE 瀏覽器設定,選擇〔工具〕〔網際網路選項〕。

| 3) 檢視(Ⅴ) 我的最愛(▲) | 工具(1) 說明(11)                                                 |
|------------------|--------------------------------------------------------------|
| 🌍 - 💌 🗟 🏠        | 郵件和新聞(M) 快顯封鎖程式(P) 管理附加元件(A) 同世度理(2)                         |
| 🛃 嘉義圖書館 🏾 👸 ERMG | Windows Update (U)                                           |
| N. 313           | 診斷連線問題<br>Skype add-on for Internet Explorer                 |
| Jue All and      | 網際網路選項(O) Chang Gung Memorial Hospital Chiyi Medical library |
|                  |                                                              |

二、選擇〔連線〕〔撥號及虛擬私人網路設定値〕〔設定値〕。

| <b>綱際網路選項</b>                                               | ? X            |
|-------------------------------------------------------------|----------------|
| 一般 安全性 隱私權 內容 連線 程章                                         | 式集 道階          |
| ● 要設定網際網路連線,請按[安裝]。                                         | 安裝(U)          |
|                                                             |                |
| 🤌 hinet (預設値)                                               | 新增(D)          |
|                                                             | 移除( <u>R</u> ) |
| 如果您設定連線時必須設定 proxy 伺服器,諸<br>選擇 [設定值]。                       | 設定值(3)         |
| ● 永遠不撥號連線(C)                                                |                |
| <ul> <li>○ 網路連線不存在時撥號(₩)</li> <li>○ 永遠使用預設的連線(0)</li> </ul> |                |
|                                                             | 設防領設値(型)       |
|                                                             |                |
| 區域網路(LAN)設定<br>區域網路設定不可套用到撥號連線。諸選擇上<br>迹設定來進行撥號設定。          | 區域網路設定(1)      |
|                                                             |                |
|                                                             | Tire Sel       |
|                                                             | 取相 雲用(丛)       |

三、設定區域網路組態:

設定自動組態指令碼,<u>http://cghjpxy.cgmh.org.tw/proxy.pac</u>,其他選項全部不要 勾選。此種設定方法有幾項優點,設定完成後,可瀏覽期刊網站,又可以瀏覽其 他 Internet 網站,不須更改 proxy 設定。(請注意指令碼網址,缺一個字不可)

| 網際網路選項                                 |                                              |
|----------------------------------------|----------------------------------------------|
| Hillet 設定                              | 28                                           |
| 自動組態<br>自動設定會取<br>定。<br>□目動值測調         | マ代手動設定。要確保使用手動設定,請停用自動設<br>設定(A)<br>狙態指令碼(S) |
| 網址®)                                   | http://cghjpxy.cgmh.org.tw/proxy.pac         |
| Proxy 伺服器<br>□這個連線(<br>線)(Z)<br>網址(E); | 使用 Proxy 伺服器 (這些設定値不會套用到其他連<br>連接埠(I):       |
| □近端網                                   | 地不使用 Proxy(B)                                |

錯誤設定方式:

設定 Proxy 伺服器: chgjpxy.cgmh.org.tw 連接埠:8080。此設定在認證上及頁面 讀取權限會有問題,請勿嘗試。

| i 區域網路 (LAN) 設定                                     | l |
|-----------------------------------------------------|---|
| 自動組態<br>自動設定會取代手動設定。要確保使用手動設定,諸停用自動設<br>定。          |   |
| 一 自動偵測設定(A)                                         |   |
| □ 使用自動組態指令碼③                                        | 1 |
| 網址®) http://cghlpxy.cgmh.org.tw/proxy.pac 請勿勾邊      | 毘 |
| Proxy 伺服器                                           | _ |
| ☑ 在您的區域網路使用 Proxy 伺服器 (這些設定將不會套用到<br>撥號或 VPN 連線)(∑) |   |
| 網址(E): cghlpxy.cgmh.or 連接埠(T): 8080 進階(C)           |   |
|                                                     |   |
| ·                                                   |   |

註:採用以上設定方式,已經過測試皆可使用。若使用者設定 proxy.pac 發現不行,可能爲瀏覽器安全性或者爲瀏覽器本身功能的問題,前者必須調整其安全性,後者爲須更新瀏覽器版本。

四、連線至 <u>http://www.cgmh.org.tw/</u>,出現此對話框,輸入您的長庚醫院 Email 帳號及密碼。注意:使用者名稱欄位只要輸入帳號即可,不須加上

**@adm.cgmh.org.tw**。如下圖所示:

| 連線到 cghjpxy.cgmh.org.tw             | ? 🔀                         |
|-------------------------------------|-----------------------------|
|                                     | 請輸入院內 E-Mail 之帳號,           |
| 嘉義長庚期刊論交代理伺服器                       | <u>不需輸入@adm.cgmh.org.tw</u> |
| 使用者名稱(U):<br>密碼(P):                 |                             |
| 記憶我的密碼(R)                           | 請輸入院內 E-Mail 之密碼            |
| <b>確定</b><br>工、進入目由殿院團書館網計, 建州(研究物際 |                             |

館〕。

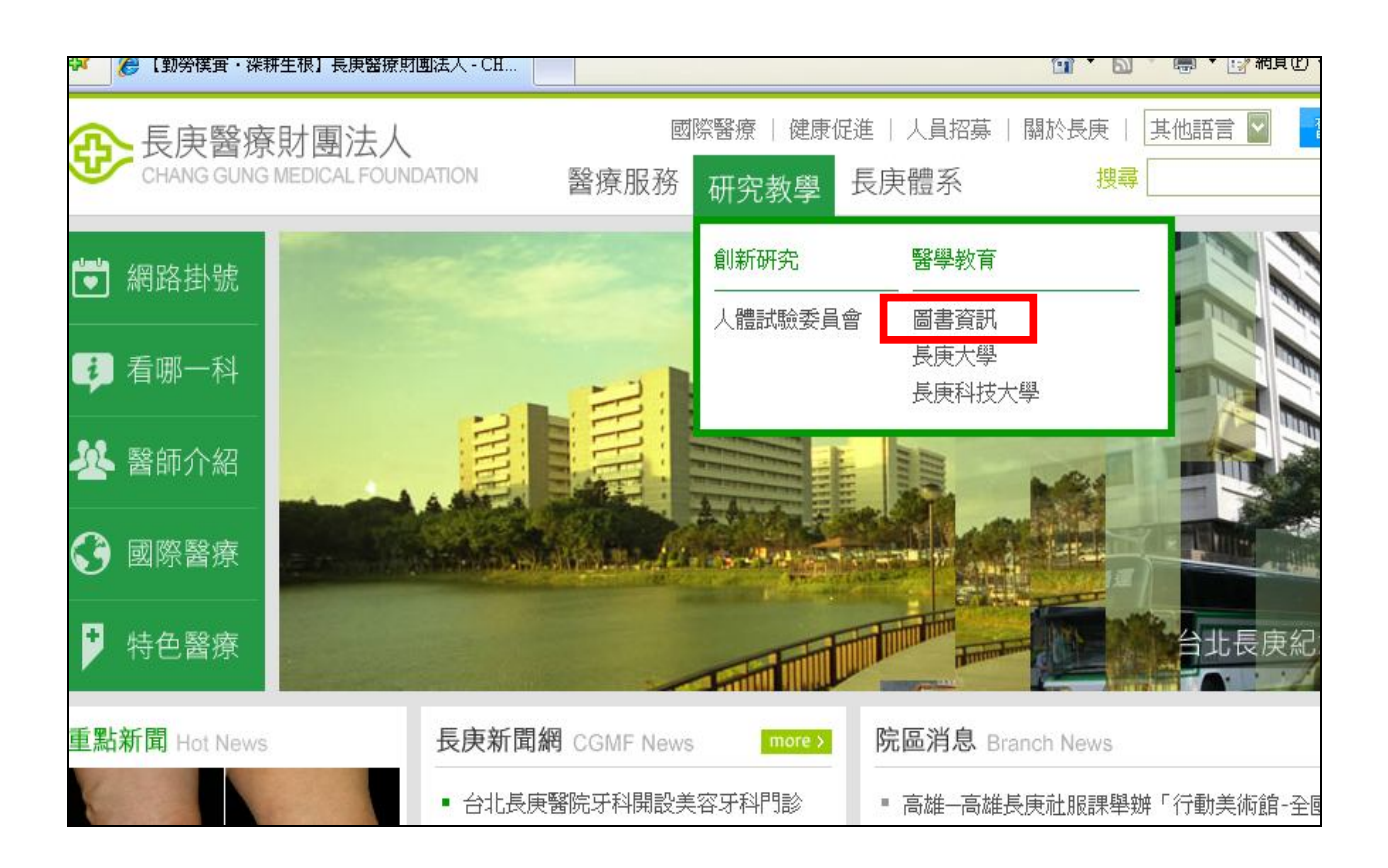

六、點取〔嘉義院區〕進入嘉義圖書館首頁。

| 长度紀念醫院<br>Chang Gung Memorial Hospital. sil | nce 1976          | 🕙 醫療諮詢 🔘 🖗 | 建康促進 🚷 國際醫務 | 寮 🕧 人員招募 💮 網站會員                       |
|---------------------------------------------|-------------------|------------|-------------|---------------------------------------|
| 掛號服務<br>網路掛號 各科門診看診病症                       | 後康園地              | MATION     |             |                                       |
| 各類疾病就診科別參考 找醫師                              | ▶ 圖書資訊            |            | ij          | 見在的位置: <u>首頁</u> / 健康園地 > <b>圖書資訊</b> |
| 門診 住院 急診 轉診就醫流程<br>文件申請 常見問題集錦              | <b>01.</b> 各分院圖書館 | ž –        |             |                                       |
| → 衛教天地                                      | •基隆分院圖書館          | ◎ 林口分院圖書館  | ◎ 嘉義分院圖書館   | • 高雄分院圖書館                             |
| → 白話醫學                                      |                   |            |             |                                       |
| → 長庚醫訊                                      | 02. 期刊雜誌          |            |             |                                       |
| → 圖書資訊                                      | • 長庚醫學雜誌          | • 關心您月刊    | • 長庚護理雜誌    | • 長庚婦産通訊                              |
| 認識長庚                                        | ◎ 志工園地            |            |             |                                       |
| <b>「</b> 」<br>長庚新聞                          |                   |            |             |                                       |

七、選取〔資料庫檢索〕或〔電子期刊〕

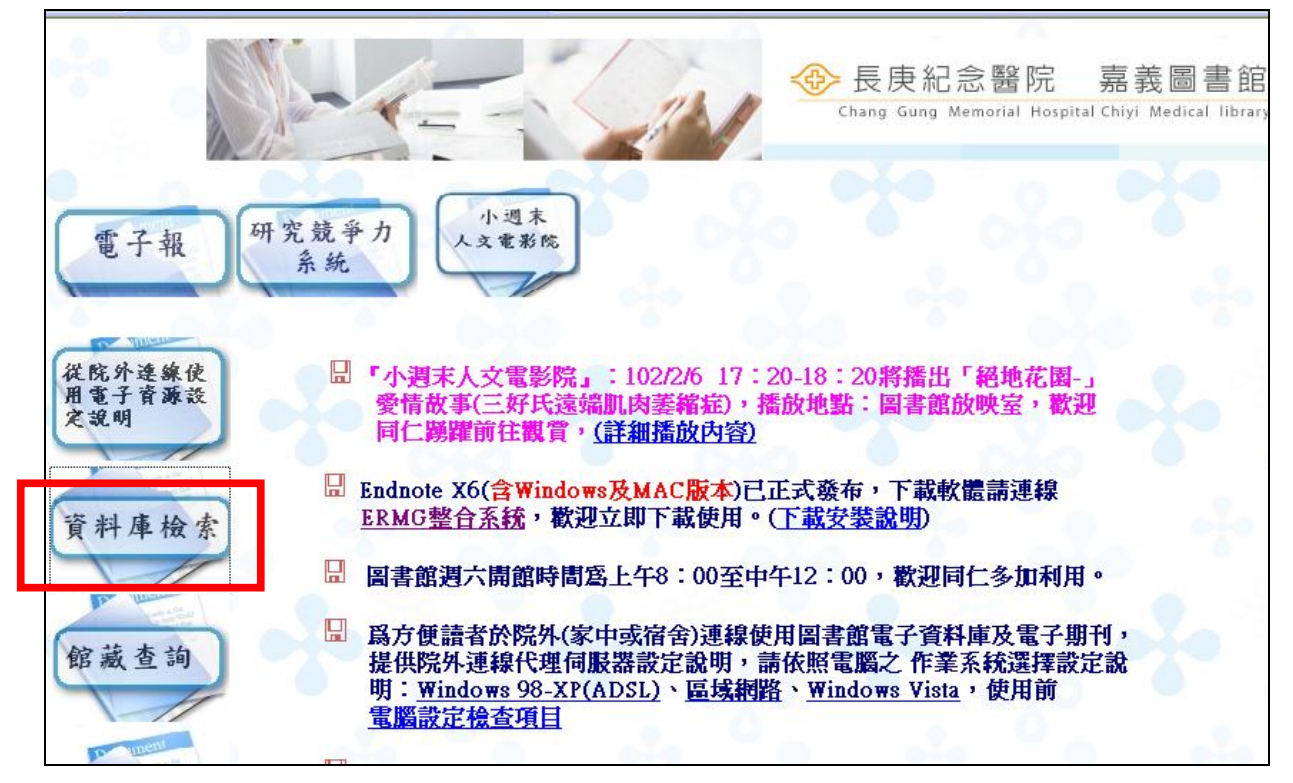

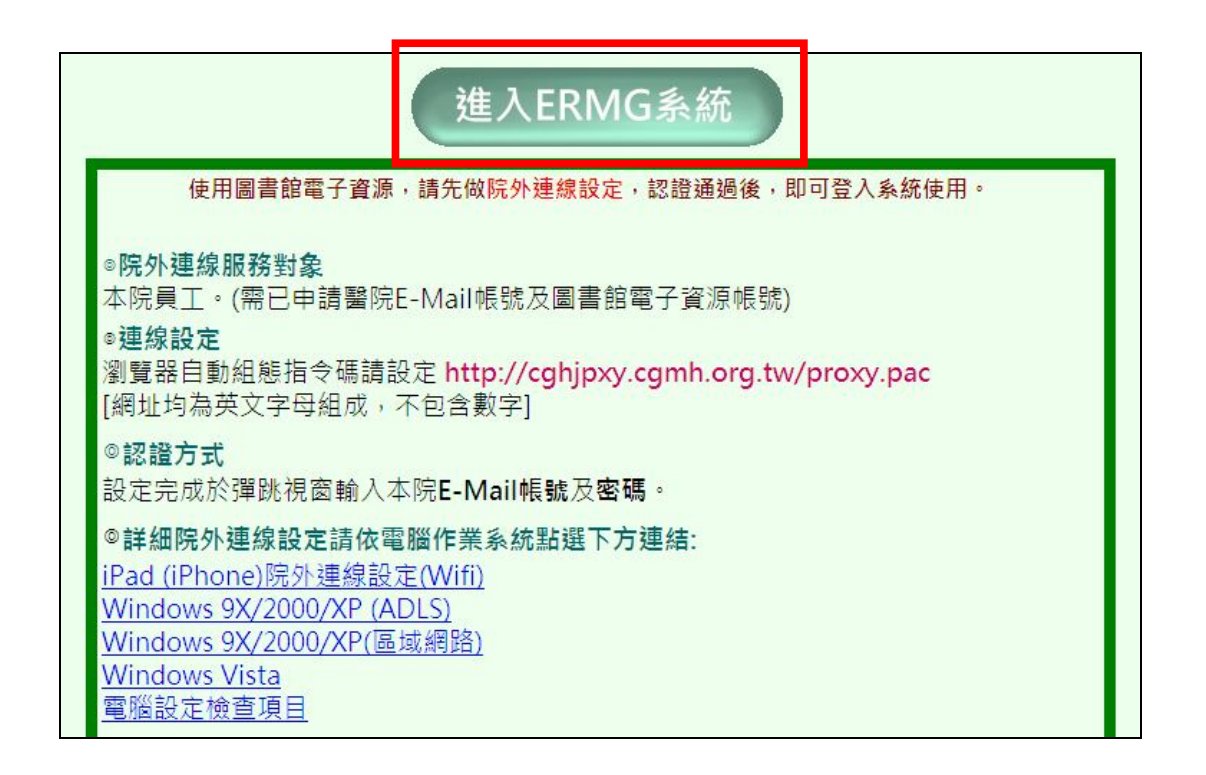

八、, 並輸入帳號(即身分證字號), 即可使用(除 UpToDate 以外)

| <b>使使纪念醫院</b><br>Chang Gung Memorial Hospi                          | 圖書館<br>al Medical Library                                                                                                    |
|---------------------------------------------------------------------|----------------------------------------------------------------------------------------------------|
| 電子資源整合系統<br>E-Resources Managemet Gateway                           | 使用須知:                                                                                                    |
| 所屬陰區: 支差/西秋陰度 🔍<br>集號:<br>登入                                        | <ol> <li>本系統可跨院區使用,使用之電子資源為您目前所在<br/>區的電子資源。<br/>例如:林口輪調至嘉義院區的醫師,在嘉義院區登入<br/>ERMG系統,先選擇所屬院區為林口總院再輸入帳號,<br/>便可使用嘉義圖書館所訂購的電子資源。</li> </ol> |
| <ol> <li>         1. 請輸入資料庫帳號(即身分<br/>證字號) 登入,本院同仁尚     </li> </ol> | <ol> <li>院內使用電子資源請先設定瀏覽器;如有使用問題請給<br/>圖書館</li> <li>院外使用請設定院外連線(限本院員工使用),連線設定<br/>問題,請洽詢分機:2043-4(資管處)。</li> </ol>                        |
| 未中諸振號有語 <u>按這裡</u> 。<br>2. 非本院員工諸 <u>按這裡</u> 選擇身<br>份別後登入。          | <ol> <li>下載文獻時請遵守著作權:因個人教學及研究目的可T<br/>載文獻,但不得使用自動下載軟體連續、大量、有系統<br/>的下載檔案,亦不可有商業行為,請依法使用。</li> </ol>                                      |
|                                                                     | 5. 本系統提供個人化服務,可管理個人常用資源。                                                                                                    |
|                                                                     | <ol> <li>ERMG系統超過30分鐘未有動作將自動離線,請再重新<br/>登入。</li> </ol>                                                                                   |
|                                                                     | 7 0.000次约底资16八倍十七番优收百番姘纳。                                                                                                    |